フローティングライセンスでの操作手順書

FCENA

••• 1

### 目次

パッケージをご利用いただくまでの手順

| 1.   | 「ユーザ専用ページから、パッケージをダウンロードする」手順 | ••• | 2  |
|------|-------------------------------|-----|----|
| 2.   | 「パッケージをインストールする」手順            | ••• | 5  |
| 3.   | 「パッケージをフローティングライセンスで起動する」手順   | ••• | 8  |
| パッケー | ージの終了(ライセンス返還)の手順             | ••• | 11 |
| ネットワ | ークの設定について                     | ••• | 11 |

## パッケージをご利用いただくまでの手順

<注意点> 作業される前に、以下の注意点をご確認ください。

- 当パッケージは、以下のOSのパソコンにインストールできます。
   Windows8.1 、Windows10 、Windows11

   (それ以外のOSでの動作確認は行っていません)
- 2. インストールは、管理者 (Administrator) 権限のあるユーザで行ってください。
- 3. パソコンに既に該当のパッケージがインストールされている場合は、 事前に以下作業を実施してください。
  - パッケージの終了 11ページの【パッケージの終了(ライセンス返還)の手順】をご参照ください。
  - ②[コントロールパネル]の[プログラムと機能]から、該当パッケージをアンインストール

4. バージョンアップの場合は、フローティングライセンスでの起動確認後に、旧バージョンの ライセンスを削除させていただきます。 FCENAサポートセンター(注)からのメール(「FCENAシリーズのご購入について」)に 「旧バージョンのライセンスの削除OK」と記載して、返信メールをお送りください。

(注)FCENAサポートセンターのメールアドレス:fcena-info@cs.jp.fujitsu.com

#### <作業の流れ> パッケージをご利用いただくまでの作業の流れは、以下の通りとなります。

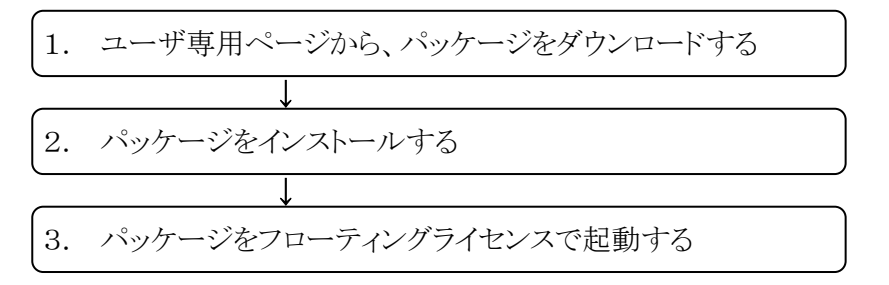

- 1.「ユーザ専用ページから、パッケージをダウンロードする」手順
  - 1-① FCENAポータルサイト(https://www.fcena.jp/portal/)にアクセスします

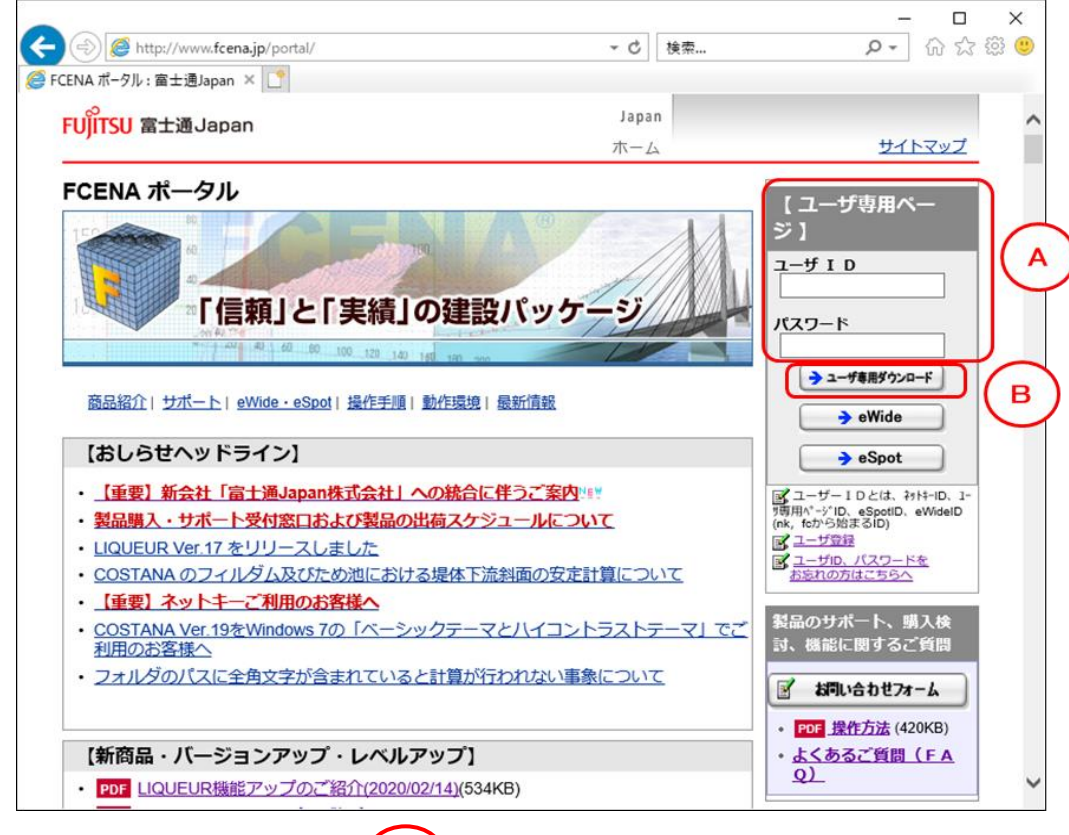

- 1-② [ユーザID][パスワード] (A) に、ライセンスID(flから始まるID)と そのパスワードを入力し、 【ユーザ専用ダウンロード】 (B) をクリックしてください。
  - ※ ライセンスID/パスワードは、「ライセンス登録完了通知書」に記載しております。 また、ユーザ専用ページID(fcnから始まるID)/パスワードでもログインできます。

| ライセンス登録完了通知書         OO(株)         部署名         富士通 太郎 様         このたびは、FCENAシリーズをお申込みいただき、誠にありがとうございます。         以下の通り、ライセンスの発行についてお知らせいたします。         (この通知書は、次回バージョンアップ時まで大切に保管してください)         ライセンスID : fl9999999         パスワード : 123456678         商品名 機能 Version 数量 種別         CULQUAKE       1.1A 1 | 2021 年 xx 月 xx 日                                      |                                                | SAMPLE                        |                           | 申込№.999999<br>(1/1) | 9<br>) |
|----------------------------------------------------------------------------------------------------|-------------------------------------------------------|------------------------------------------------|-------------------------------|---------------------------|---------------------|--------|
| OO(株)         部署名         富士通 太郎 様         このたびは、FCENAシリーズをお申込みいただき、誠にありがとうございます。         以下の通り、ライセンスの発行についてお知らせいたします。         (この通知書は、次回バージョンアップ時まで大切に保管してください)         ライセンスID : fl9999999         パスワード : 123456678         商品名 機能 Version 数量 種別         CULQUAKE       1.1A 1                      |                                                       | ライセンス                                          | 登録完了道                         | 通知書                       |                     |        |
| このたびは、FCENAシリーズをお申込みいただき、誠にありがとうございます。         以下の通り、ライセンスの発行についてお知らせいたします。         (この通知書は、次回バージョンアップ時まで大切に保管してください)         ライセンスID : fl9999999         パスワード : 123456678         商品名 機能 Version 数量 種別         CULQUAKE       1.1A 1                                                                 | 〇〇(株)<br>部署名<br>宮士通 太郎 様                              |                                                |                               |                           |                     |        |
| パスワード: 123456678<br>商品名 機能 Version 数量 種別<br>CULQUAKE 1.1A 1 出荷                                                                                                    | このたびは、FCENA<br>以下の通り、ライセンス<br>(この通知書は、次回バー<br>ライセンスID | シリーズをお申込。<br>の発行についてお<br>-ジョンアップ時ま<br>f9999999 | みいただき、誠<br>対らせいたしま<br>で大切に保管し | にありがとうこ<br>Eす。<br>してください) | ございます。              |        |
| 商品名     機能     Version     数量     種別        CULQUAKE     1.1A     1     出荷                                                                                                    | パスワード                                                 | 123456678                                      |                               | <u>ي</u>                  |                     |        |
| CULQUAKE 1.1A 1 出荷                                                                                                    | 商品名                                                   | 機能                                             | Version                       | 数量                        | 種別                  |        |
|                                                                                                    | CULQUAKE                                              |                                                | 1.1A                          | 1                         | 出荷                  |        |

行います。操作方法の詳細はFCENAトップページ掲載の「MFA認証操作マニュアル」をご確認ください。

1-③ 【製品情報/ダウンロード】 (C)をクリックしてください。

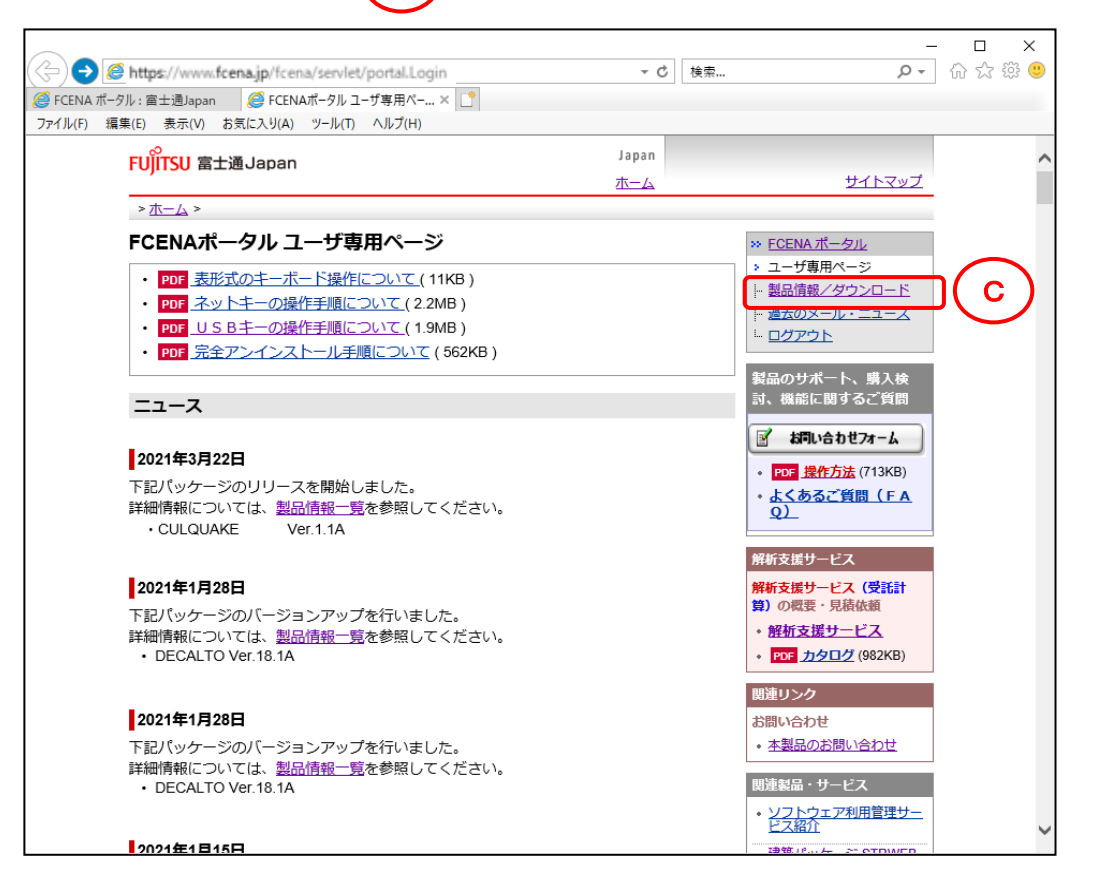

1-④ 【FCENAシリーズ各パッケージのダウンロード】 D をクリックしてください。

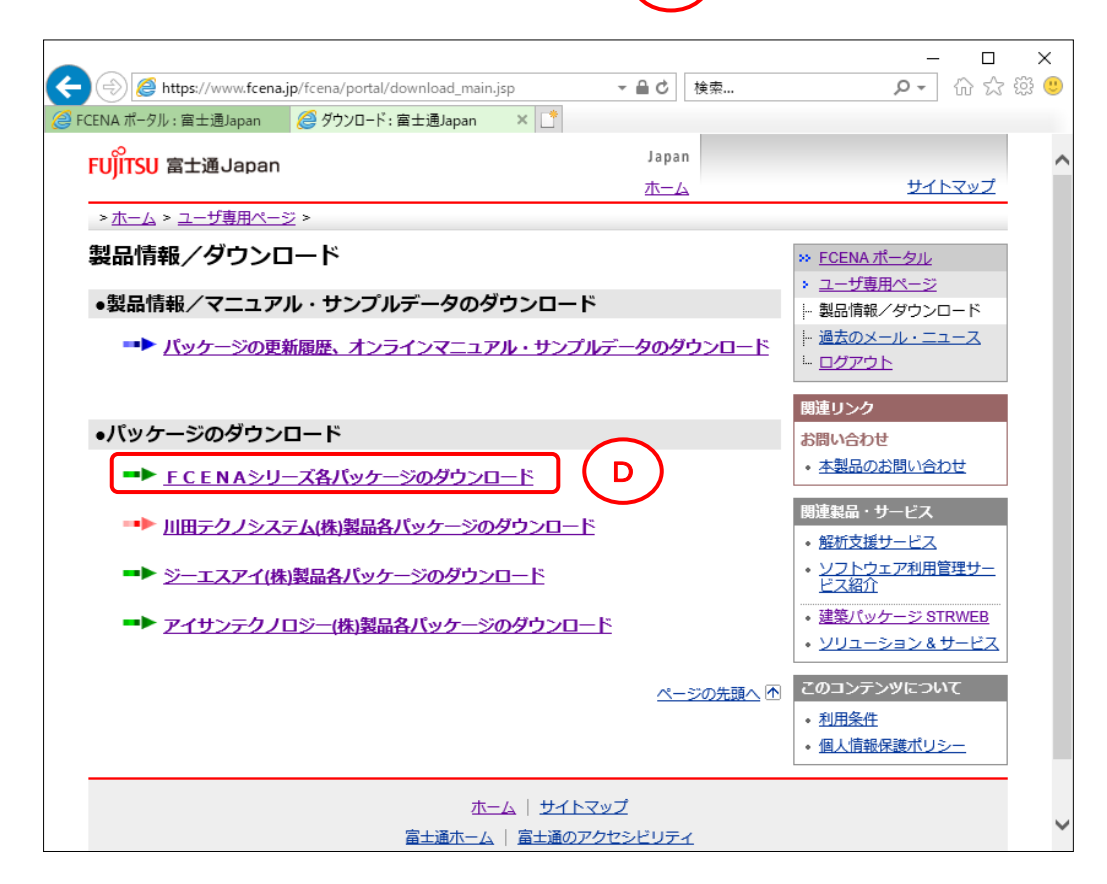

1-5 インストールするパッケージの exe **E**をクリックしてください。

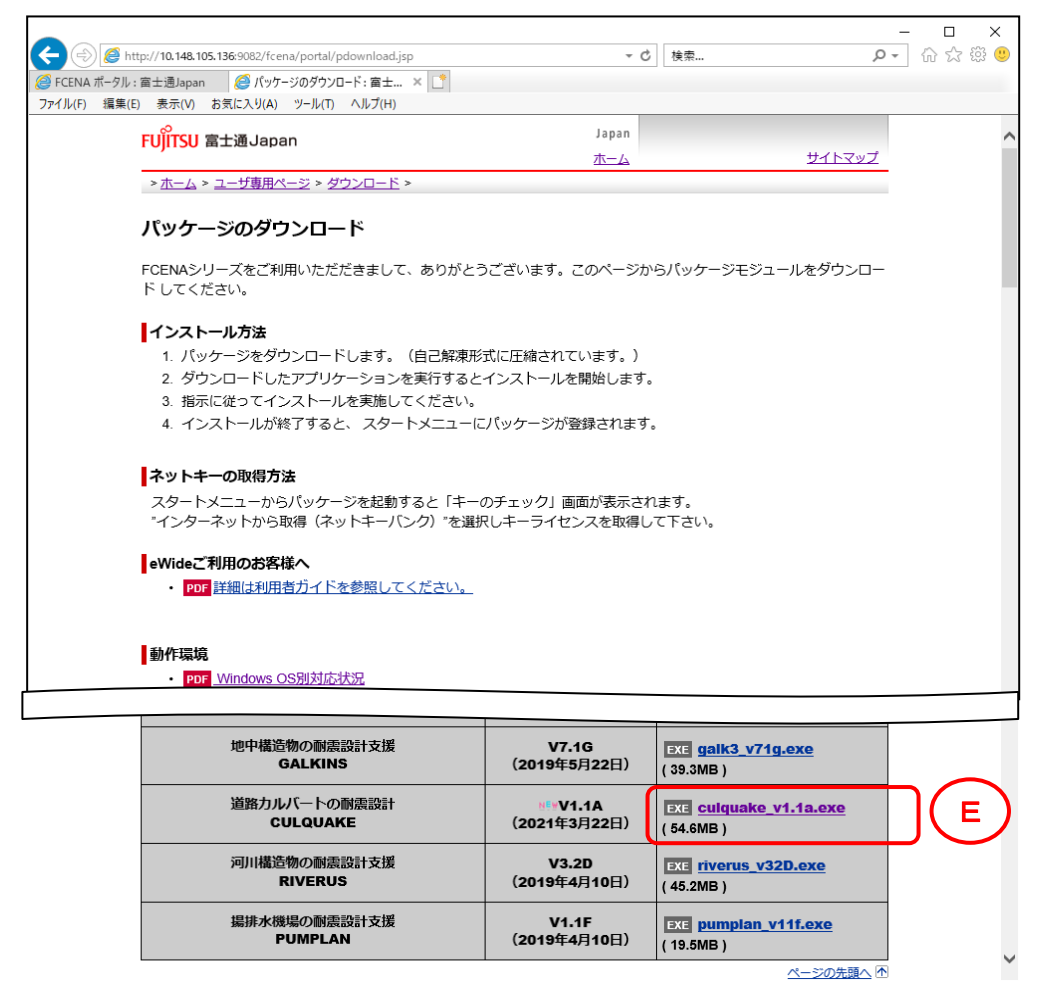

1-⑥ [保存]をクリックしてください。(任意の場所に保存してください)

| fcena.jp から culquake_v1.1a.exe (54.5 MB) を実行または保存しますか? | 実行(R) | 保存(S) ▼ | キャンセル(C) | × |
|--------------------------------------------------------|-------|---------|----------|---|
|--------------------------------------------------------|-------|---------|----------|---|

保存先を指定する場合は、[保存]右の▼をクリックして、「名前を付けて保存」を選択してください。

注意メッセージが表示された場合は、[ダウンロードの表示]をクリック

|   | culquake_v1.1a.exe はダウンロードしたユーザー数が少ないため、PC に問題を起こす | す可能性がありま | きす。   | ×            |
|---|----------------------------------------------------|----------|-------|--------------|
| 8 |                                                    | 削除(D)    | 操作(A) | ダウンロードの表示(V) |

ダウンロードの表示画面を右上の×ボタンで閉じます。

| 🛃 ダウンロードの表示 - Internet Explorer                                                                                                    |                                     | _         |        | כ |
|----------------------------------------------------------------------------------------------------|-------------------------------------|-----------|--------|---|
| ダウンロードの表示と追跡                                                                                                    | ダウン                                 | ンロードの検索   | م      |   |
| 名前                                                                                                    | 場所                                  | 操作        |        | ^ |
| State State | このプログラムをダウンロードした<br>コーザー数が少ないため PCに | 削除        | ×      | Ī |
| fcena.jp                                                                                                    | 問題を起こす可能性がありま<br>す。                 | 操作        |        |   |
|                                                                                                    |                                     |           |        |   |
|                                                                                                    |                                     |           |        |   |
|                                                                                                    |                                     |           |        |   |
|                                                                                                    |                                     |           |        |   |
|                                                                                                    |                                     |           |        |   |
|                                                                                                    |                                     |           |        |   |
|                                                                                                    |                                     |           |        | Ļ |
| オプション(O)                                                                                                    |                                     | 一覧をクリア(L) | 閉じる(C) |   |

#### 2. 「パッケージをインストールする」手順

注)パソコンに既に当該パッケージがインストールされている場合は、以下作業を実施した後で インストールを行ってください。

- ・パッケージの終了
   手順は、11ページの【パッケージの終了(ライセンス返還)の手順】を参照。
- ・[コントロールパネル]の[プログラムと機能]から、該当パッケージをアンインストール

2 - (1)

保存したパッケージ本体のファイルを ダブルクリックすると、右画面が表示され インストールの準備を始めます。

| FUJITSU 建設業ソリューション CULQUA | KE - InstallShield Wizard                                                                                    |
|---------------------------|----------------------------------------------------------------------------------------------------|
| 2                         | インストールの準備をしています。                                                                                             |
|                           | FUJITSU 建設業ソリューション CULQUAKE セットアップは、プログラムセッ<br>トアップの手順をご案内する InstallShield Wizard を準備しています。 しば<br>らくお待ちください。 |
|                           | 解凍中: FUJITSU 建設業ソリューション CULQUAKE.msi                                                                         |
|                           |                                                                                                    |
|                           |                                                                                                    |
|                           |                                                                                                    |
|                           | キャンセル                                                                                                    |

インストールの準備が完了すると、 右画面が表示されます。

[次へ]をクリックしてください。

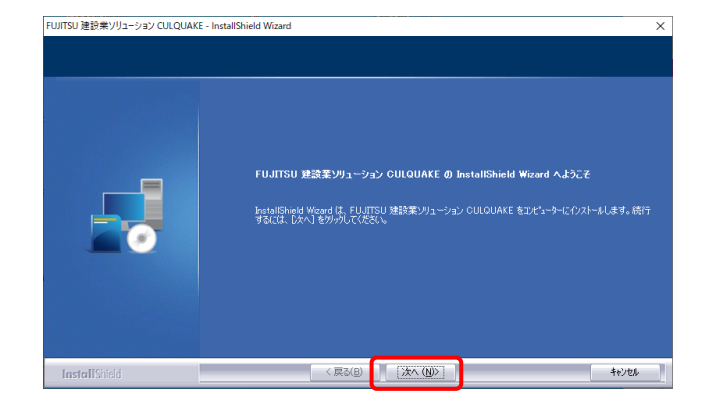

2 - 3

【使用許諾契約】画面が表示されます。

使用許諾契約を画面のスクロールバーの ボタンを下までスクロールするか、 キーボードの [Page Downキー]を押して 全ての内容をお読みください。 内容に同意される場合は、[使用許諾契約 の全条項に同意します]をチェックし、 [次へ]をクリックしてください。

(同意されない場合は[キャンセル]を クリックすると、インストールを終了できます)

### 2 - 4

右画面の内容をお読みいただき、 [次へ]をクリックしてください。

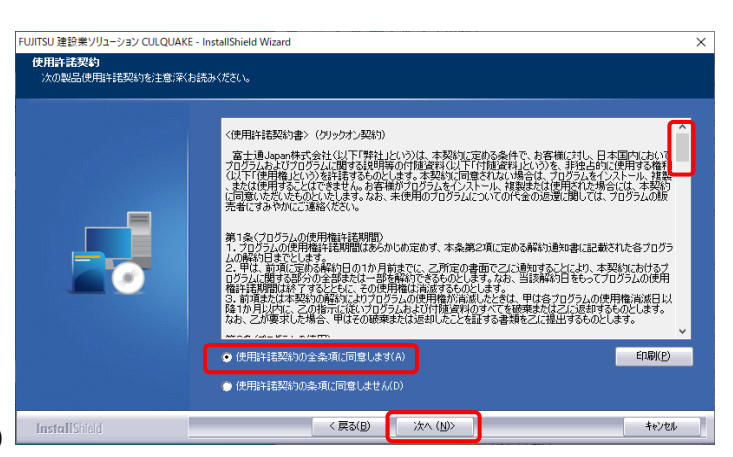

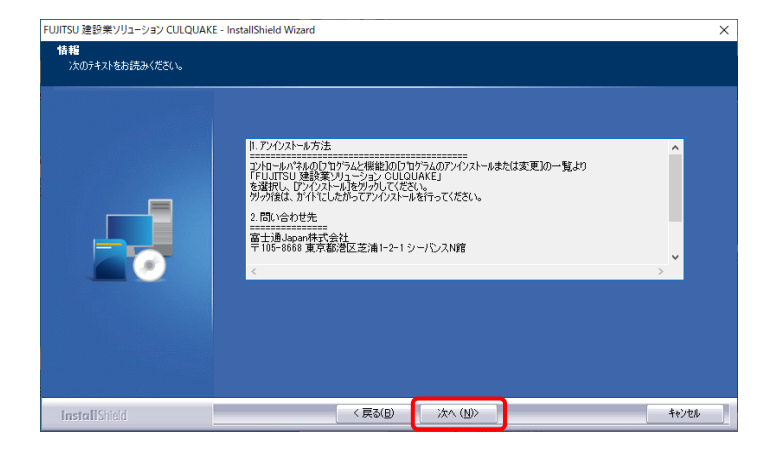

2 - (5)

【ユーザ情報】画面が表示されます。

ユーザ名、会社名を入力し、 [次へ]をクリックしてください。

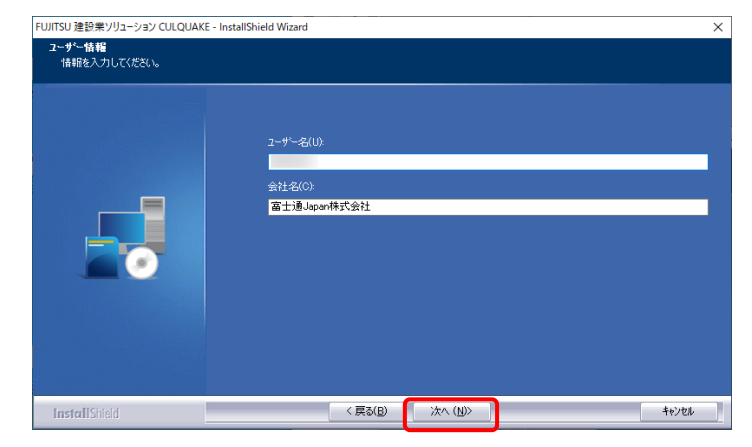

【セットアップタイプ】が表示されます。

[標準] にチェックのまま、 [次へ]をクリックしてください。

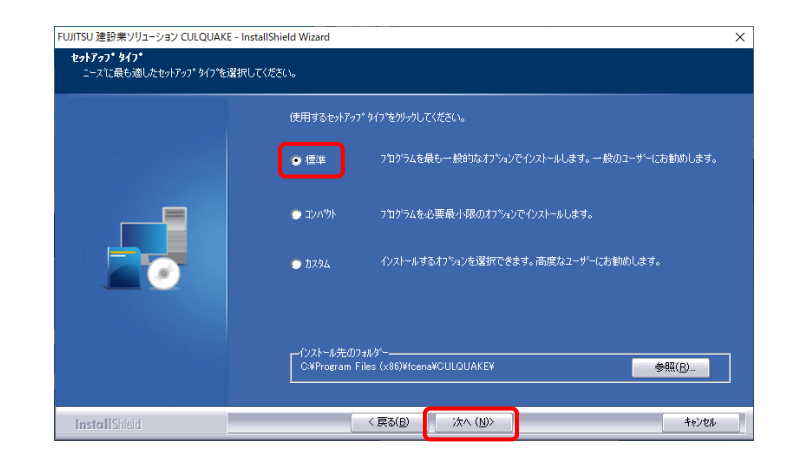

## 2 - (7)

【プログラムフォルダの選択】画面が表示 されます。

[次へ]をクリックしてください。

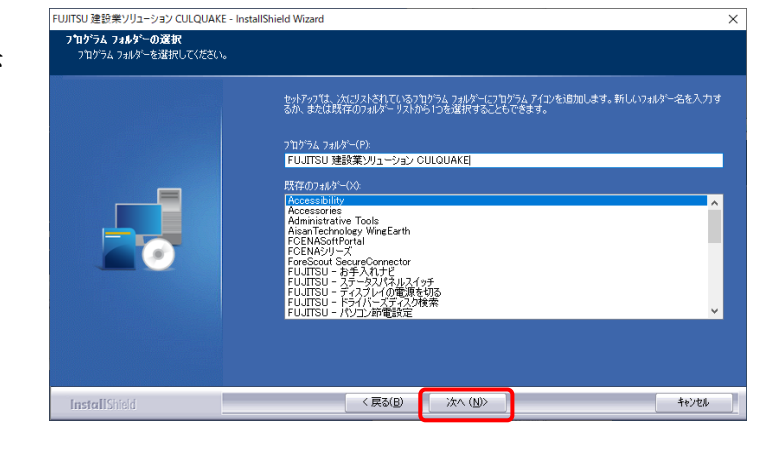

### 2 - (8)

【ファイルコピーの開始】画面が表示 されます。

[次へ]をクリックしてください。

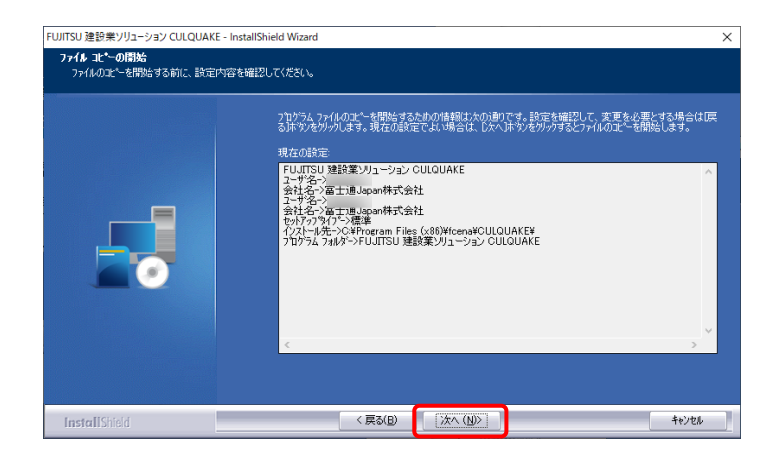

#### 2 - 9

インストールが完了しました。

[完了]をクリックしてください。

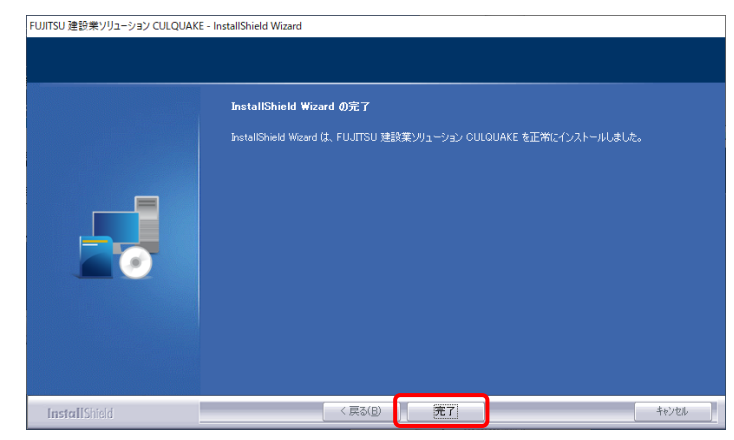

7

#### 3. 「パッケージをフローティングライセンスで起動する」手順

3-① スタートメニューから [ プログラム ] - [ FCENAシリーズ ] - [ パッケージ名 ] のアイコンを クリックして、パッケージを起動してください。

```
3-2
```

【キーのチェック】画面が表示されます。

[フローティングライセンス] に チェックし、[OK]をクリックしてください。

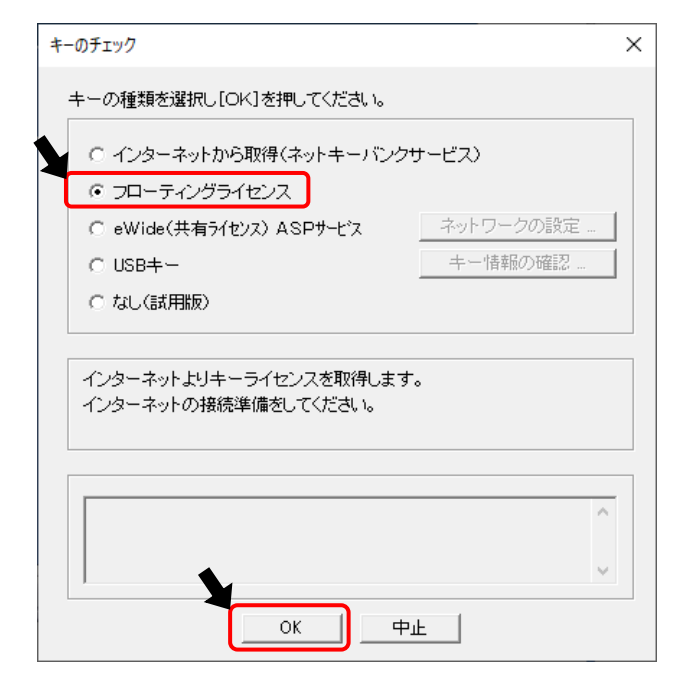

3-3

以下、入力後に、[取得]をクリックしてください。

- ・ ネットキーID : ライセンスID
- パスワード : ライセンスIDのパスワード
   ※ ライセンスIDは、ftから始まるIDで、
   ライセンス登録完了通知書に記載しています
- 氏名 : お客様のお名前
- ・ 部署名
   : お客様の部署名
  - ■氏名、部署名欄には、カンマ(,)は入力しない でください (全角カンマ、半角カンマともに入力不可)
  - 複数人で1つのパッケージを使用する場合は 必ず、氏名と部署名を入力してください。 【ライセンス状況表示】で、ご使用中の方を 確認するためには、氏名と部署名が必要 です。

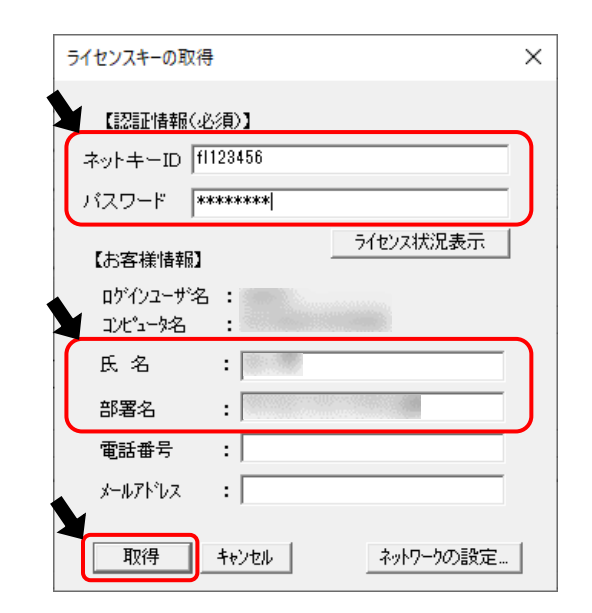

#### a. ERROR 1011

使用できないバージョンを インストールしています。 保有ライセンスとインストールした バージョンを確認してください。

b. ERROR 1012

他の方が使用しています。 [ライセンス状況表示]に 表示されている方が 使用していますので、 その方と調整してください。 (3-(8)を参考)

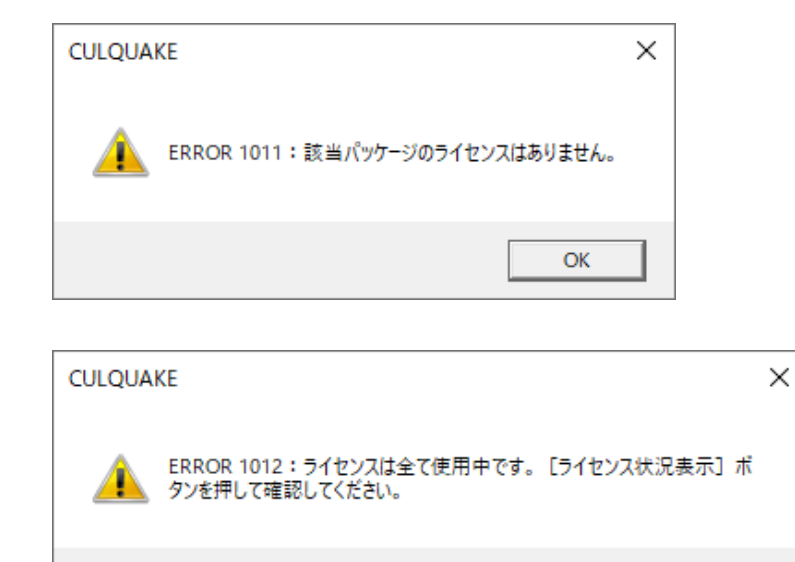

OK

c. ERROR 2051

ネットワーク設定の問題の可能性があります。 11ページの【ネットワークの設定について】を参照して、設定変更でキー取得ができるか確認してください。

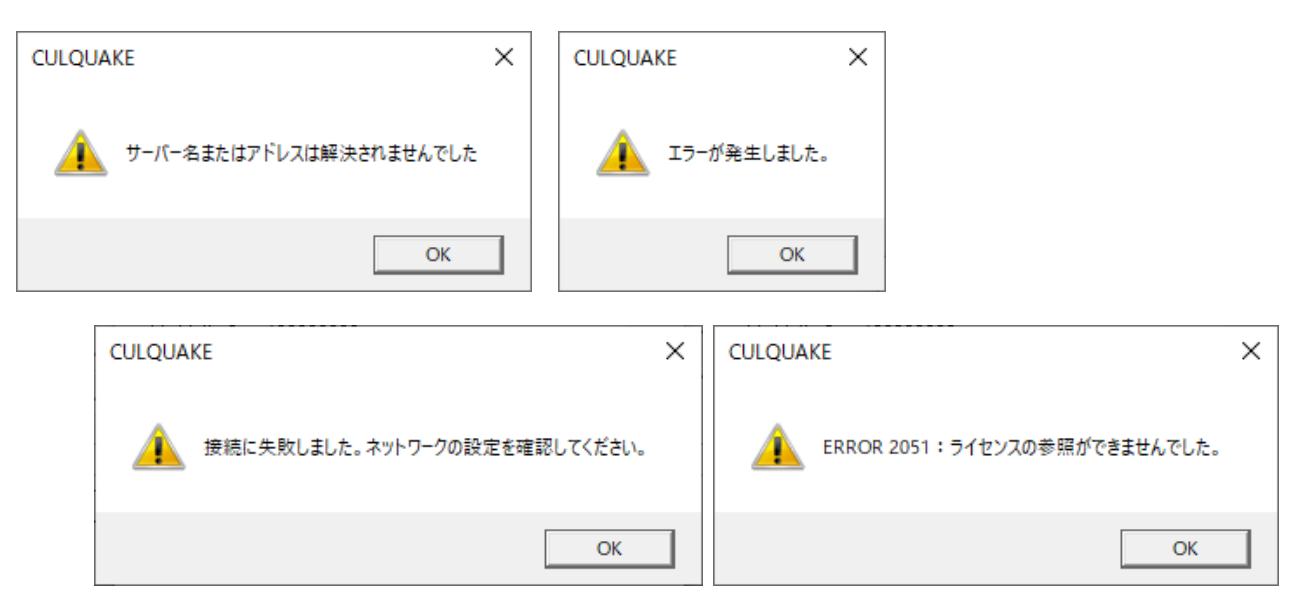

d. その他のエラーは、サポートセンターにお問い合わせください。

ライセンスを使用している方を調べる方法は、 以下になります。

a. [ライセンス状況表示]をクリックする。

| ライセンスキーの取得                       | ×        |
|----------------------------------|----------|
| 【認証情報(-必須)】<br>ネットキーID [f1123456 |          |
| パスワード ********                   | <b>/</b> |
| 【お客様情報】                          | 況表示      |
| ロゲインユーザ名 :<br>コンピュータ名 :          |          |
| 氏名 :                             |          |
| 部署名:                             |          |
| 電話番号 :                           |          |
| メールアドレス :                        |          |
| 取得 キャンセル ネットワ                    | -りの設定    |

b. 3-③でお客様情報を入力している場合、[ライセンス情報表示]に、現在ご使用中のお客様名が 表示されます。

| ライセンス状況表示                                                                                   |    |     |      |         | $\times$ |
|---------------------------------------------------------------------------------------------|----|-----|------|---------|----------|
| パッケージ名 : CULQUAKE                                                                           |    |     |      |         |          |
| 商品名 / バッケージ名 / バージョン / NO. / 最終更新日<br>V1.1 道路カルバートの耐震設計シ CULQUAKE 1.1 1 2021/03/12:10:49:14 | 氏名 | 部署名 | 電話番号 | メールアドレス |          |
| <                                                                                           |    |     |      | 3       | >        |
|                                                                                             |    |     |      | 閉じる     |          |

※3-③でお客様情報を入力していない場合、[ライセンス情報表示]には、現在ご使用中のお客様名は表示されません。

最終更新日が「0000/00/00 00:00:00」以外の場合は、ライセンスが使用中の状態です。

| ライセンス状況表示                       | ×        |
|---------------------------------|----------|
| パッケージ名 : CULQUAKE               |          |
| バッケージ名 バージョン NO. 最終更新日 氏名       | 部署名 電話番号 |
| CULQUAKE 1.1 2 0000/00/00:00:00 |          |
| <                               | >        |
|                                 | 閉じる      |

# パッケージの終了 (ライセンス返還)の手順

■メニューから[ファイル]-[終了]を選択しパッケージを終了させます。 このとき、キーライセンスを返還しますので、インターネットに接続されている必要があります。 パッケージを終了すると、他の端末からライセンスを取得することができます。

# ネットワークの設定について

- インターネットによるキーライセンス情報の取得は、お客様のインターネット環境により、標準の設定ではできない場合があります。 その場合は、「ネットワークの設定」の変更をお試しください。
  - 1. 【 ライセンスキーの取得 】 画面で、 [ ネットワークの設定 ]をクリックしてください。

| ライセンスキーの取得                                      | × |
|-------------------------------------------------|---|
| 【認証情報(必須)】<br>ネットキーID fl123456<br>パスワード ******* |   |
| 【お客様情報】                                         |   |
| コンビュータ名 :<br>氏名 :                               |   |
| 部署名 :                                           |   |
| 電話番号 :                                          |   |
| 取得 キャンセル ネットワークの設定                              |   |

- 2. 以下の設定を確認してください。
  - □[サーバの設定] SSLを使用すると、弊社サーバとの通信が暗号化され、 セキュリティが強化されます。
  - □ [ プロキシの設定 ]
    - Internet Explorer をご利用の場合は、 右画面の設定のままで構いません。
    - Internet Explorer 以外をご利用の場合は、 [独自に設定する] にチェックし、 [アドレス][ポート番号]にプロキシサーバの アドレスとポート番号を入力してください。 [認証プロキシ ID][パスワード]は未入力でも 構いません。
  - □ [タイムアウトの設定] ダイアルアップで接続する場合は、 タイムアウトの設定を"100"等、多めにしてください。

| ネットワークの設定 ×                                                          |
|----------------------------------------------------------------------|
| [サーバの設定]                                                             |
| URL https://ikey.fcena.jp/nkbservlet/servlet/netkey.NetKey           |
| ▼ SSL(セキュリティプロトコル)を使用する 標準URL                                        |
| [ブロキシの設定]                                                            |
| <ul> <li>① 利用しない</li> <li>③ IEの設定を利用する</li> <li>③ 独自に設定する</li> </ul> |
| アドレス ポート番号                                                           |
| [HTTPのバージョン設定]<br>○ 1.1 ○ 1.0                                        |
| 【タイムアウトの設定】<br>[100                                                  |
| OK キャンセル                                                             |